#### PARTNER.SHIP.REDEFINED.

### PDB-04-000 Online Resources for Seafarers

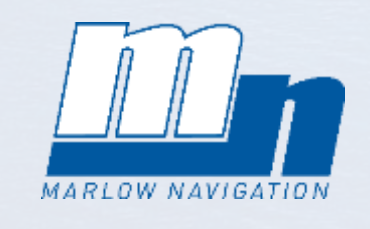

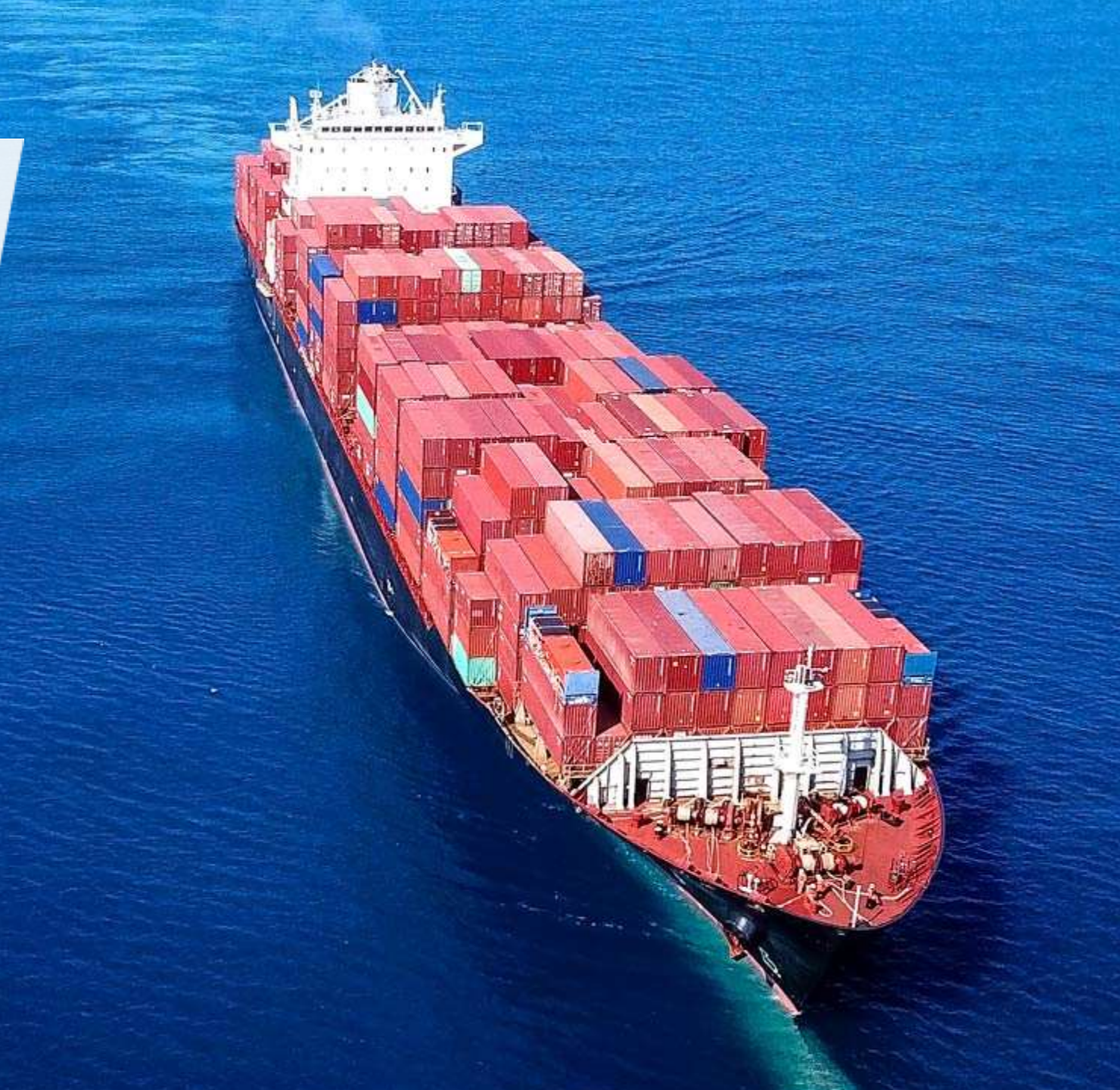

### ONLINE RESOURCES FOR SEAFARERS 4 PLATFORMS

- 1. MARLOW CREW PORTAL
- 2. MARLOW CREWCOMPANION APP
- 3. MARLOW VESSEL PORTAL
- 4. SEAGULL TRAINING ADMIN PLATFORM (STA)

TO ACCESS THESE PLATFORMS WE WILL NEED YOUR <u>ACTIVE PERSONAL EMAIL</u> <u>ADDRESS</u>. IF NECESSARY, PLEASE CONTACT YOUR LOCAL AGENT OR CREW MANAGER TO UPDATE YOUR DATABASE FILE.

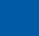

2

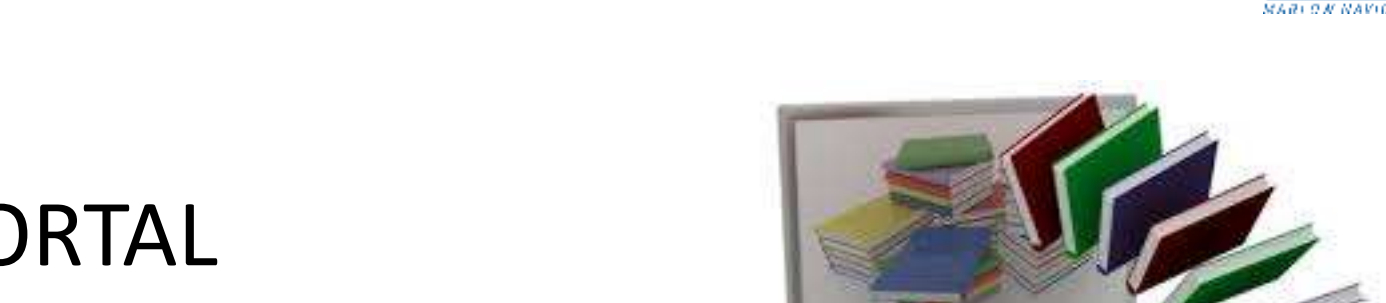

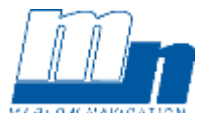

# ONLINE RESOURCES FOR SEAFARERS CREW PORTAL. What's inside?

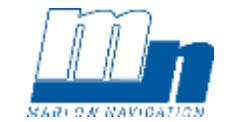

#### MARLOW CREW PORTAL

### THE CREW RESOURCES IS AVAILABLE FOR ALL SEAFARERS PRESENTLY ACTIVELY ENGAGED BY MARLOW.

Once logged in you can access the following content which will be useful for your assignment with us:

- Pre-departure Briefing (PDB) training materials updated annually
- Vessel portal content (forms, vessel circulars, useful contacts, guides and more) updated annually
- Your personal details <u>NEW</u> for 2019/2020

Further features to be added in due course. Follow us via Marlow Social Media channels to stay connected and up-to-date.

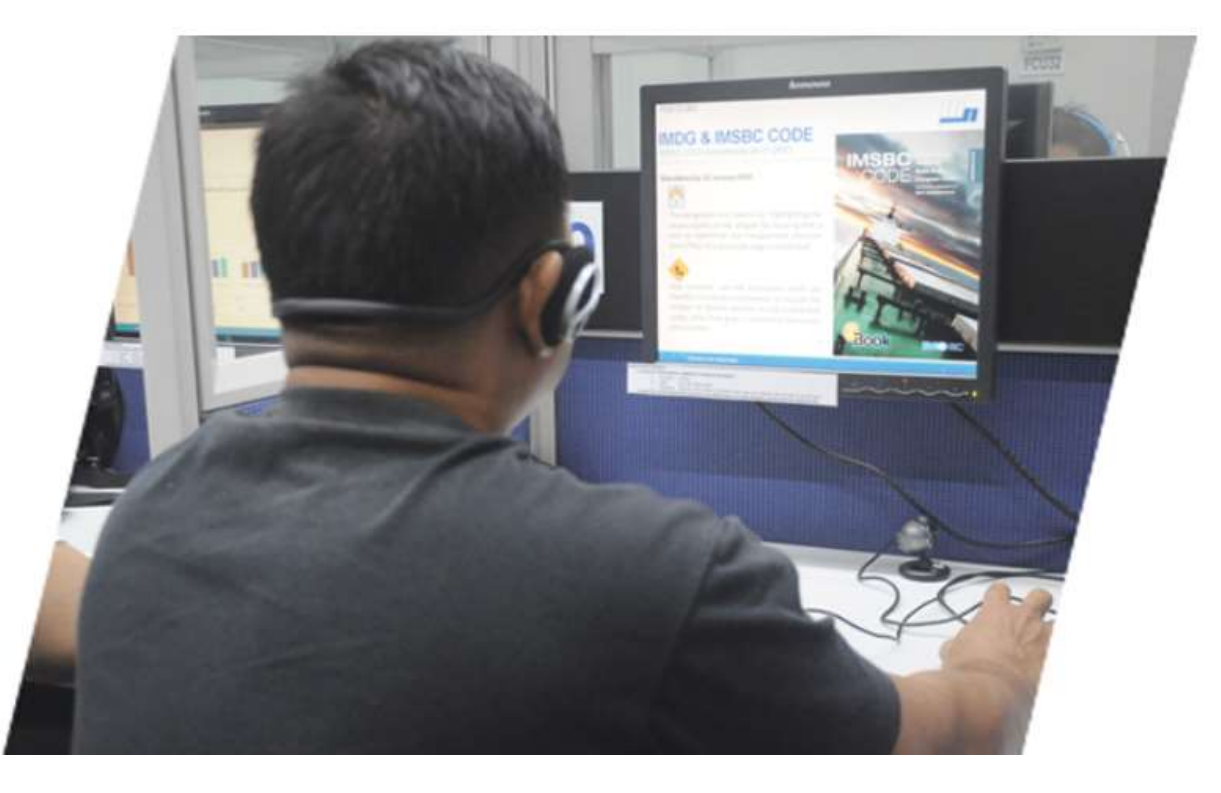

# ONLINE RESOURCES FOR SEAFARERS CREW PORTAL. HOW DO I ACCESS IT?

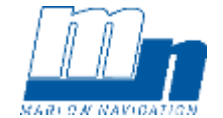

### • MARLOW CREW PORTAL

• ACCESSIBLE VIA YOUR WEB BROWSER

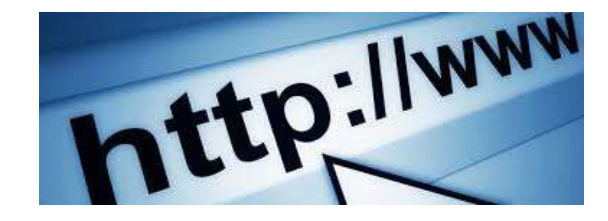

• FIRST TIME USERS NEED TO REGISTER FOR AN ACCOUNT VIA THE LOGIN PAGE USING YOUR MARLOW ID AND DATE OF BIRTH.

YOU WILL THEN RECEIVE AN EMAIL VIA YOUR PRIVATE EMAIL ACCOUNT. THIS EMAIL WILL CONTAIN A LINK AND A ONE TIME PASSWORD (OTP)

USING THIS LINK AND OTP YOU WILL BE ABLE TO CREATE YOUR OWN PASSWORD.

NEXT TIME YOU LOGIN YOU WILL USE YOUR MARLOW ID AND PERSONAL PASSWORD

• IF YOU FORGET YOUR PASSWORD YOU CAN CREATE A NEW ONE VIA THE LOGIN PAGE

# ONLINE RESOURCES FOR SEAFARERS CREW PORTAL. LINKS AND SUPPORT

• LOGIN PAGE (<u>CLICK HERE</u> OR USE THE QR CODE)

• REGISTRATION GUIDE (<u>CLICK HERE</u> OR USE THE QR CODE)

• EMAIL SUPPORT:

feedback.crewportal@marlowgroup.com PLEASE ALWAYS INCLUDE YOUR MARLOW ID IN THE EMAIL MESSAGE

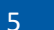

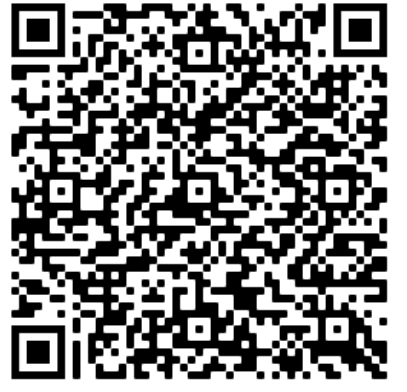

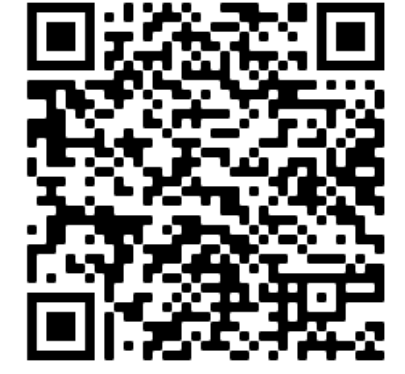

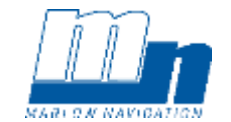

# ONLINE RESOURCES FOR SEAFARERS CREWCOMPANION APP. What's inside?

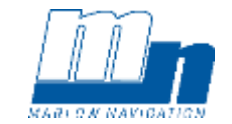

- ASSIGNMENT DETAILS (VESSEL DETAILS, EMPLOYMENT OFFER ETC)
- VESSEL TRACKER (PRESENT ASSIGNMENT)
- FLIGHTS (PRESENT ASSIGNMENT)
- CHAT TOOL (MN SEAFARERS WITHIN 30KM)
- NOTIFICATIONS (NEW ASSIGNMENT, FLIGHTS, EXPIRING DOCS ETC)
- PROFILE DETAILS
- DOCUMENTATION (TRAVEL DOCS, STCW LICENSES ETC)
- SALARY RECORDS (PRESENT ASSIGNMENT)
- CONTACT INFO (CREW MANAGER / PORT AGENT)
- SEA SERVICE RECORDS
- WORKING CLOTHES ALLOCATION (PRESENT ASSIGNMENT)
- NEWS (PRESS RELEASES / NEWSLETTERS)
- COVID 19 GUIDELINES
- CREW PORTAL (LINK)
- MORE TO FEATURES TO FOLLOW ....

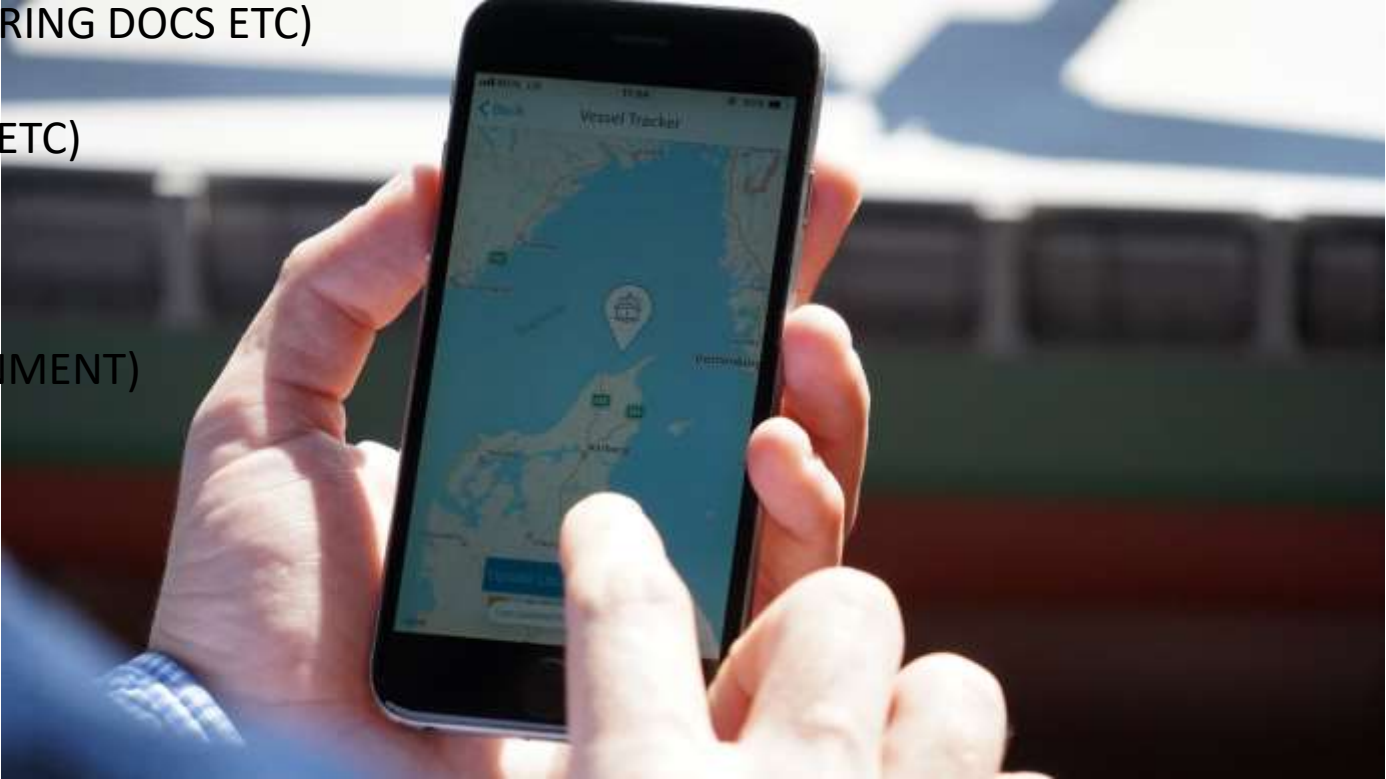

### ONLINE RESOURCES FOR SEAFARERS CREWCOMPANION APP. HOW DO I ACCESS IT?

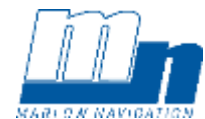

### • MARLOW CREWCOMPANION APP

- ACCESSIBLE VIA YOUR SMART PHONE (IOS AND ANDROID)
- IOS VERSION IS DOWNLOADED VIA THE CREW PORTAL
- ANDROID VERSION IS DOWNLOADED VIA THE GOOGLE PLAY STORE

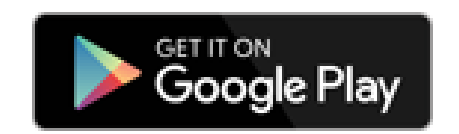

IOS Available on

• FIRST TIME USERS NEED TO REGISTER FOR AN ACCOUNT VIA THE LOGIN PAGE USING YOUR MARLOW ID AND PRIVATE EMAIL ADDRESS.

YOU WILL THEN RECEIVE AN EMAIL VIA YOUR PRIVATE EMAIL ACCOUNT. THIS EMAIL WILL CONTAIN A ONE TIME PASSWORD (OTP)

USING THIS OTP YOU WILL BE ABLE TO CREATE YOUR OWN PERSONAL PASSWORD.

NEXT TIME YOU LOGIN YOU WILL USE YOUR MARLOW ID AND PERSONAL PASSWORD

IF YOU FORGET YOUR PASSWORD YOU CAN CREATE A NEW ONE VIA THE LOGIN PAGE

# ONLINE RESOURCES FOR SEAFARERS

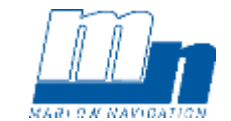

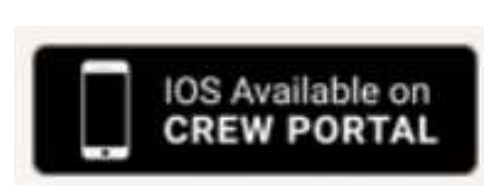

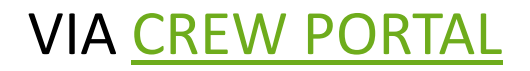

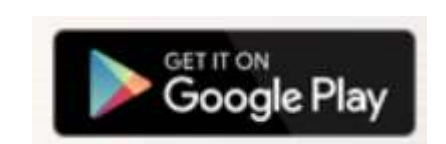

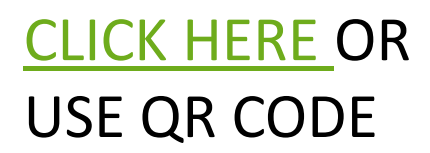

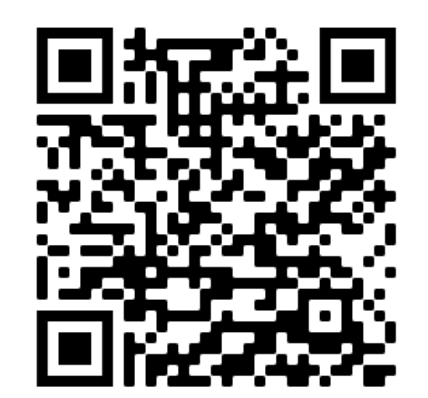

WEB PAGE: <u>HTTPS://MARLOW-NAVIGATION.COM/EN/CREWCOMPANION</u>

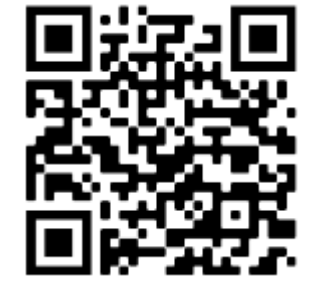

# ONLINE RESOURCES FOR SEAFARERS <u>APP. SUPPORT</u>

#### DEDICATED SUPPORT WEB PAGE:

please visit the following web page and use the Knowledge Base to search for solutions: <a href="https://crewcompanion.freshdesk.com/support/home">https://crewcompanion.freshdesk.com/support/home</a>

Marlow Navigation

Solutions

How can we help you today?

If none of the published articles on this page solve your issue / answer your question, then please submit a Support Ticket via the "New Support Ticket" option. When completing the form please always <u>include your Marlow ID number</u> in the 'Subject' field. Where applicable, please also upload a screen shot that illustrates your issue.

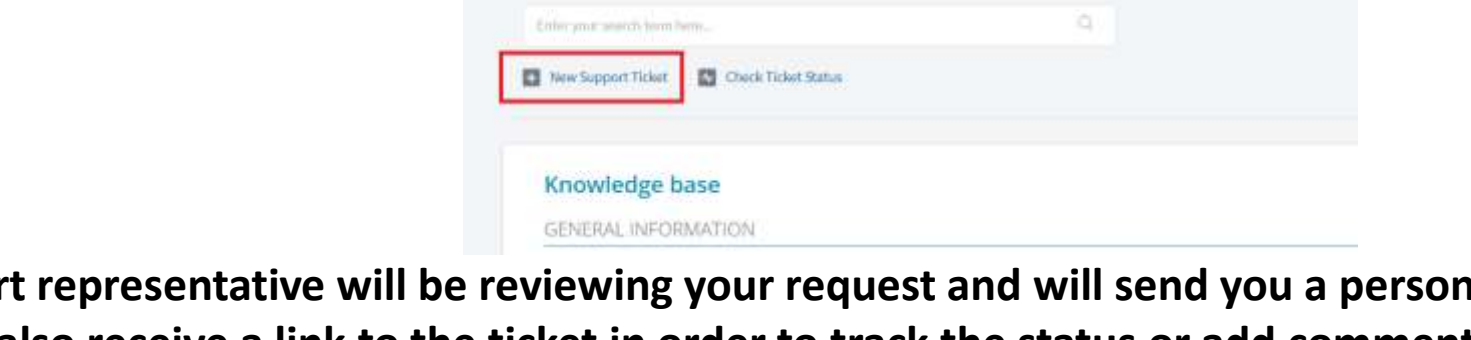

Tickets

A support representative will be reviewing your request and will send you a personal response, (usually within 24 hours). You will also receive a link to the ticket in order to track the status or add comments.

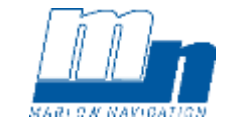

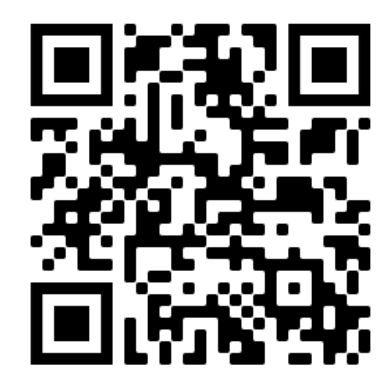

# ONLINE RESOURCES FOR SEAFARERS VESSEL PORTAL. What's inside?

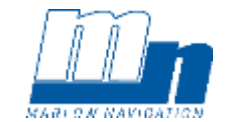

- MARLOW OFFICE / PORT AGENCY CONTACT DETAILS
- TELEMEDICAL CONTACT INFO FOR MEDICAL EMERGENCIES
- TRAINING MATERIALS (GUIDELINES, INDUCTION CHECKLISTS, DOCS FOR TRAINEES ETC)
- HEALTH AND WELLBEING GUIDANCE
- CONTRACT INFO (CBA'S, T&C, FLAG APPROVALS ETC)
- VESSEL CIRCULARS
- FLAG AND PORT STATE CONTROL INFO AND GUIDANCE

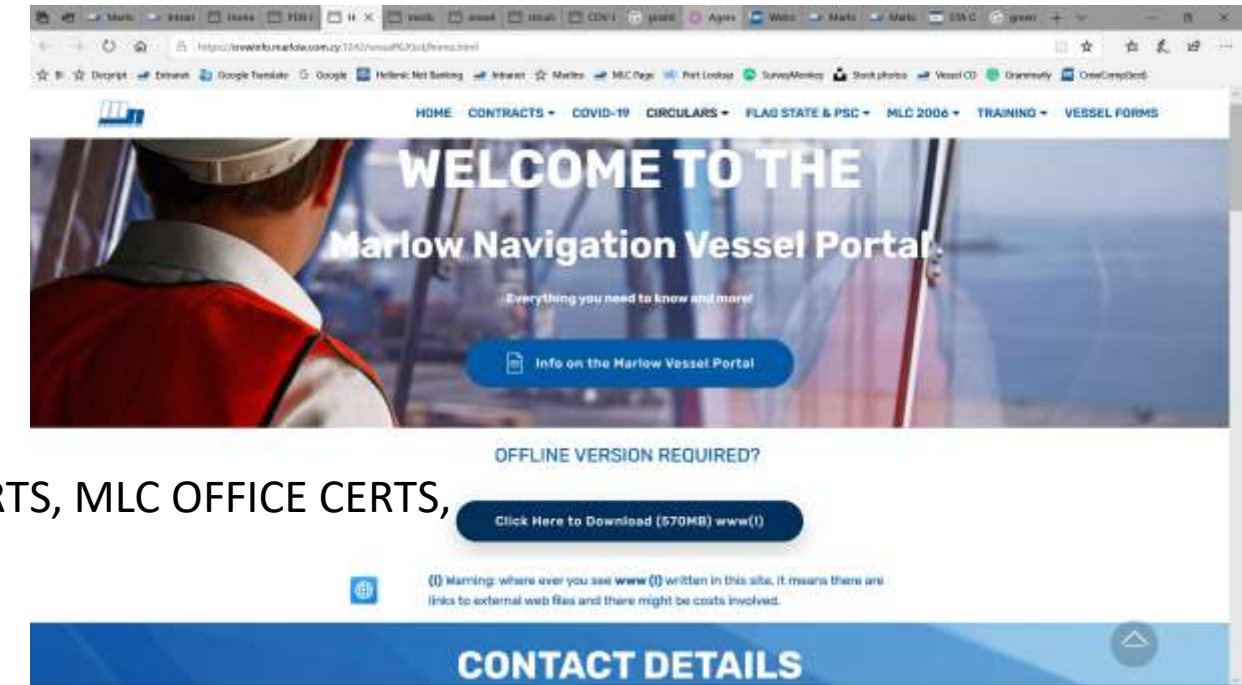

- MLC 2006 INFO (APPROVED MEDICAL CLINICS, P+I ENTRY CERTS, MLC OFFICE CERTS, ONBOARD COMPLAINT CONTACT DETAILS ETC)
- VESSEL FORMS (ACCOUNTING AND CREWING)

# ONLINE RESOURCES FOR SEAFARERS VESSEL PORTAL. No CD's as of Aug 2020

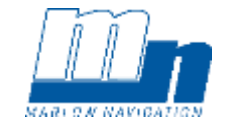

- AS PER VESSEL CIRCULAR: CDV-00-074 (UPDATED 7<sup>TH</sup> AUG 2020)
  - WE WILL NO LONGER BE SENDING / MAILING CD'S TO ALL VESSEL
  - A LIVE VERSION IS AVAILABLE VIA THE CREW PORTAL
  - AN OFFLINE VERSION CAN ALSO BE DOWNLOADED VIA THE CREW PORTAL
  - IMPORTANT UPDATES WILL CONTINUE TO BE SENT ON BOARD VIA EMAIL
  - A FULL REVIEW AND UPDATE OF ALL CONTENT WILL BE PERFORMED
    ANNUALLY

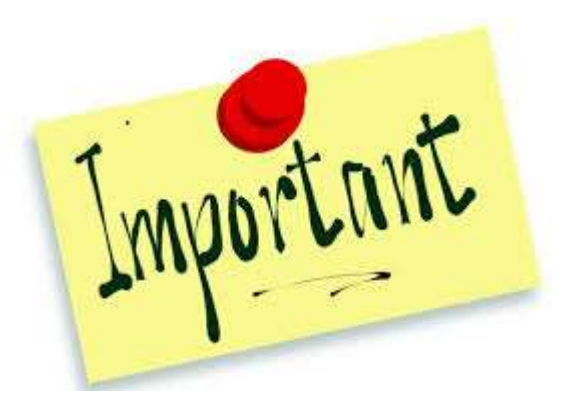

# ONLINE RESOURCES FOR SEAFARERS VESSEL PORTAL. HOW DO I ACCESS IT?

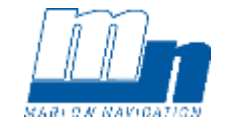

### • MARLOW VESSEL PORTAL (EX VESSEL CD)

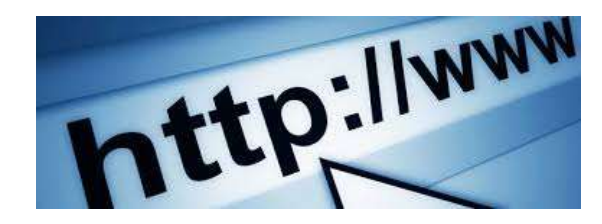

- ACCESSIBLE VIA THE <u>CREW PORTAL</u>
- FIRST TIME USERS NEED TO REGISTER FOR AN ACCOUNT VIA THE LOGIN PAGE USING YOUR MARLOW ID AND DATE OF BIRTH.

YOU WILL THEN RECEIVE AN EMAIL VIA YOUR PRIVATE EMAIL ACCOUNT. THIS EMAIL WILL CONTAIN A LINK AND A ONE TIME PASSWORD (OTP)

USING THIS LINK AND OTP YOU WILL BE ABLE TO CREATE YOUR OWN PASSWORD.

NEXT TIME YOU LOGIN YOU WILL USE YOUR MARLOW ID AND PERSONAL PASSWORD

• IF YOU FORGET YOUR PASSWORD YOU CAN CREATE A NEW ONE VIA THE LOGIN PAGE

# **ONLINE RESOURCES FOR SEAFARERS** VESSEL PORTAL. LINKS AND SUPPORT

LOGIN PAGE (CLICK HERE OR USE THE QR CODE)

- REGISTRATION GUIDE (CLICK HERE OR USE THE QR CODE)
- **OFFLINE VERSION DOWNLOAD LINK:** HTTPS://MNMEDIA.MARLOW-NAVIGATION.COM/VESSELCD/VESSELCD.ZIP
- **EMAIL SUPPORT:**

feedback.crewportal@marlowgroup.com

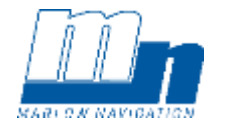

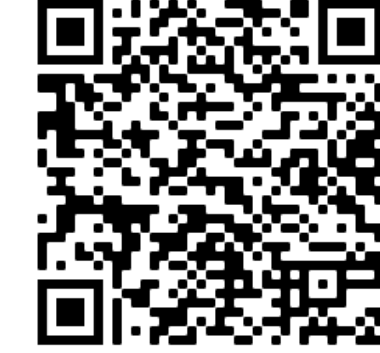

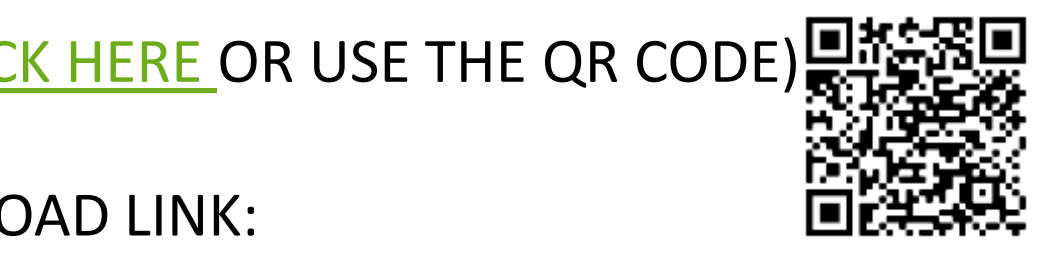

# ONLINE RESOURCES FOR SEAFARERS VESSEL PORTAL. NEW FAQ Page

- HAVE A QUESTION... NEED HELP FINDING SOMETHING?
- CHECK THE ARTICLES OR SEARCH BY ENTERING A QUESTION OR KEY WORD

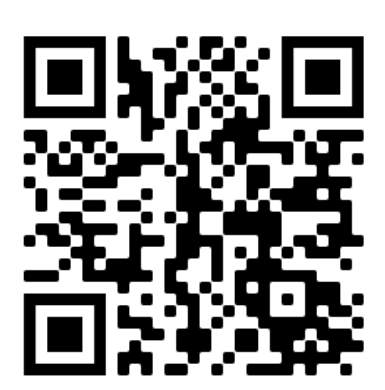

#### How can we help you today?

| CBA                                                                  | Q |
|----------------------------------------------------------------------|---|
| U Why is the copy of the CBA not signed by the employer / union? SEA |   |
| ☐ Where can I find the Collective Bargaining Agreements (CBA)? SEA   |   |
|                                                                      |   |

#### https://vesselportal.freshdesk.com/support/home

#### Knowledge base

#### Login / Access

#### Crew Portal (2)

- How do Laccess / login to the Crew Portal?
- How do I download an offline version of the ...

#### Inspections

#### Inspections (1)

Where can I find information / guidance on I...

#### Accounting Procedures

#### Accounting (2)

- Where can I find information on Marlow's Cr...
- Where can I find guidance / Circular on Marl...

ONLINE RESOURCES FOR SEAFARERS CONNECTING SUPPORT VIA EMAIL

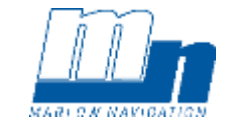

- PLEASE ALWAYS INCLUDE YOUR MARLOW ID AND FAMILY NAME
- PLEASE MAKE SURE THAT YOU ARE SENDING YOUR MESSAGE TO THE CORRECT EMAIL ADDRESS:

feedback.crewportal@marlowgroup.com

feedback.app@marlowgroup.com

• PLEASE INCLUDED SCREEN SHOTS WHERE APPLICABLE

### ONLINE RESOURCES FOR SEAFARERS SEAGULL STA. What's inside?

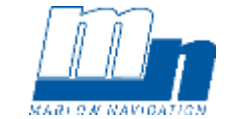

- NOW REBRANDED TO AS 'OCEAN LEARNING PLATFORM'
- ALL E-LEARNING MODULES (PREVIOUSLY KNOW AS CBT'S)

| Training Requirements Table                                          |               |                                  | N         | ational | ity    | C      | ourse L | ocatio      | n    |      |          |             |                                  |                           |                                    |   |
|----------------------------------------------------------------------|---------------|----------------------------------|-----------|---------|--------|--------|---------|-------------|------|------|----------|-------------|----------------------------------|---------------------------|------------------------------------|---|
| Title                                                                | CRS<br>Code - | Level                            | UKR       | PHL     | OTHER  | KHS    | NOV     | <u>OD</u> S | MNL  | Туре | Duration | Validity    | Applicable<br>for                | Applicable for            | Rank<br>Remarks                    |   |
| Development of heavy weather                                         | SG 0241       | Mandatory                        | Y         | Y       | Y.     |        |         |             |      | CBT  | 90 min   | No validity | Other (specifiy)                 |                           | Management level<br>deck officers  |   |
| Development of heavy weather                                         | SG 0241       | Priority/Company Requirements    | Y         | Y       | ۲      |        |         |             |      | CBT  | 90 min   | No validity | Other (specifiy)                 |                           | Operational level<br>deck officers |   |
| Enclosed space entry, Hazard awareness and<br>preparations for entry | 5G0387        | Required (but not a priority)    | Y         | Y       | Y      |        |         |             |      | CBT  | 2hrs     | 3 yrs       | All deck (officers<br>/ ratings) | All engine<br>(officers / |                                    |   |
| Fuel oil bunkering (Effective Practice and Sampling)                 | SG0415        | Required (but not a priority)    | Y         | Y       | Ŷ      |        |         |             |      | CBT  | 45 mins  | No validity | Man Eng                          |                           |                                    |   |
| Fuel oil bunkering (Understanding test results)                      | SG0416        | Required (but not a priority)    | Y         | Y.      | Ŷ      |        |         |             |      | CBT  | 45 mins  | No validity | Man Eng                          |                           |                                    | [ |
| Galley Operations 1- Workplace and Equipment<br>Safety               | 5G0220        | Required (but not a priority)    | Y         | Y       | Y      |        |         |             |      | CBT  | 1hr      | 5 yrs       |                                  | Catering dept             | COFF                               |   |
| Galley Operations 2- Hygiene                                         | SG0221        | Required (but not a priority)    | Y         | Y       | Y.     |        |         |             |      | CBT  | 1hr      | S yrs       |                                  | Catering dept             | COFF                               |   |
| Galley operations 3, food handling                                   | SG0222        | Required (but not a priority)    | Y         | Y       | Y      |        |         |             |      | CBT  | 1hr      | 5 yrs       |                                  | Catering dept             | COFF                               | ľ |
| HAZMAT - IMDG Code, Basic                                            | SG0053        | Priority/Company Requirements    |           | Y       |        |        |         |             |      | CBT  | 3hrs     | 3 yrs       | All ratings (Deck<br>/ Engine)   |                           |                                    |   |
| HAZMAT - IMDG Code, Basic                                            | SG0053        | Priority/Company Requirements    | Y         |         | У      |        |         |             |      | CBT  | 3hrs     | 3 yrs       | All ratings (Deck<br>/ Engine)   |                           |                                    |   |
| Heavy weather navigation                                             | SG 0242       | Mandatory                        | ۲         | Y       | Ŷ      |        |         |             |      | C8T  | 90 min   | No validity | Other (specifiy)                 |                           | Management level<br>deck officers  |   |
| Heavy weather navigation                                             | SG 0242       | Priority/Company Requirements    | ¥         | Y       | Y      |        |         |             |      | CBT  | 90 min   | No validity | Other (specifiy)                 |                           | Operational level<br>deck officers |   |
| Print version Search version ANTI-P                                  | IRACY   SL    | IPS, TRIPS & FALLS   Priority De | finitions | Shee    | t2 KHE | RSON C | OSTS    | ODES        | SA ( | € I  | 8        |             |                                  |                           |                                    |   |

ONLINE RESOURCES FOR SEAFARERS SEAGULL STA. HOW DO I ACCESS IT?

### • SEAGULL STA

• ACCESSIBLE VIA YOUR WEB BROWSER

Company name = Login = Password = marlow Marlow ID number date of birth (dd.mm.yyy

| Company  | marlow     |  |
|----------|------------|--|
| Login    | 01011991   |  |
| Password | 01.01.1991 |  |

The following browsers are supported: Internet Explorer 10 and 11 Mozilla Firefox 16 and higher Google Chrome 17 and higher.

This application is designed for minimum 1280 x 900 pixels for optimal performance.

The security settings in your browser are set to not allowing automatic running of plug-ins like Adobe reader and Elash Click here to get instructions how to configure your browser.

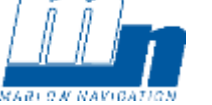

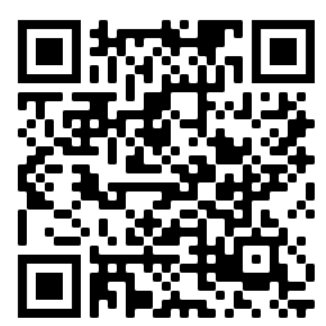

Fia. 2

### ONLINE RESOURCES FOR SEAFARERS SEAGULL STA. Passing Grades

MARL D

Passing Score: 75% to 100%

Lessons completed: You must read all lessons and slides, and must reach a completion ratio of 95% to 100%.

Note: If you score below 75% or complete the lessons below 95%, the training shall be considered FAILED. How to check if PASSED or FAILED:

| Status                       | Training schedule                     | Requirements | Requirement sim | ulation   | Records                       | Click Recor                   | ds tab   |
|------------------------------|---------------------------------------|--------------|-----------------|-----------|-------------------------------|-------------------------------|----------|
| <u>Company specific trai</u> | ining - CST                           |              |                 |           | •                             |                               |          |
| E-learning                   |                                       |              |                 |           |                               | Click E-lear                  | ning tab |
| Number                       | E-learn                               | ing name     | Date            | Score (%) | Completed (%)                 | Installation                  |          |
| No. 0002                     | Ship General Safety                   |              | 17.03.2010      | 75        | 86                            | United Marine Training Centre | ~        |
| No. 0005                     | ISM Code                              | 28.03.2017   | 80              | 25        | United Marine Training Centre |                               |          |
| No. 0022                     | Maritime English, Ship Familiarisatio | 05.03.2010   | 100             | 100       | United Managements re         |                               |          |
| No. 0036                     | Medical First Ald                     |              | 06.03.2010      | 88        | 100                           | Uniter arine Training Cen     |          |
| No. 0053                     | HAZMAT - IMDG Code                    |              | 16.01.2018      | 90        | 100                           | Unit Marin Training the       |          |
| No. 0063                     | Mooring                               |              | 05.03.2010      | 80        | 71                            | Unit Marine In Centre         |          |
| No. 0088                     | Human Relations                       | 24.02.2017   | 78              | 100       | Unite Marine Traying Centre   |                               |          |
| No. 0115                     | Security Awareness                    |              | 09.06.2014      | 100       | 100                           | United the Training Cer       |          |
| No. 0127                     | Enclosed Space Entry                  |              | 24.02.2017      | 96        | 100                           | United Marine centre          |          |
| No. 0190                     | H2S - Hydrogen Sulphide Awareness     | c.           | 28.03.2017      | 90        | 28                            | United Marine Training Centre | 0        |
| 4 4 1 2 3                    | ► H 10 ▼ Rows on page                 |              |                 |           |                               | 1 - 10 of 13 records          | × Ċ      |

# ONLINE RESOURCES FOR SEAFARERS SEAGULL STA. LINKS AND SUPPORT

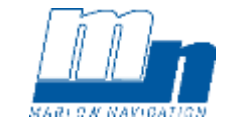

LOGIN PAGE: <u>HTTPS://STA.SEAGULL.NO/GCCPROXY/VIEWS/CUSTOMERLOGINSCREENVIEW.ASPX</u>

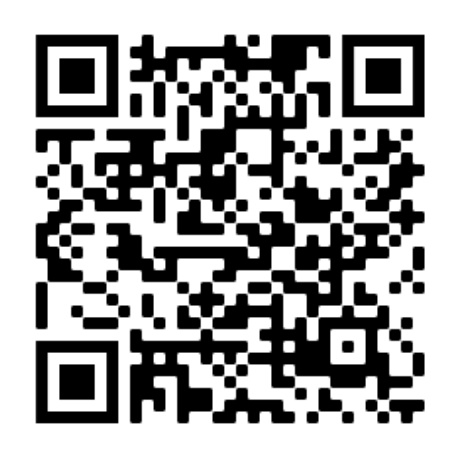

- REGISTRATION GUIDE:
  ASK YOUR AGENT FOR A COPY OF AGENCY CIRCULAR <u>CDA-00-063</u>
- EMAIL SUPPORT:
  <u>CT@MARLOWGROUP.COM</u> / <u>SUPPORT@SGULL.COM</u>

#### THANK YOU!

Marlow Navigation Co. Ltd. 13 Alexandrias Street, 3013

P.O. Box 54077, CY-3720 Limassol, CYPRUS

Tel: +357 25882588 | Fax: +357 25882599 E-Mail: info@marlowgroup.com Website: marlow-navigation.com

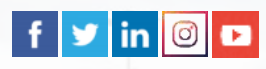

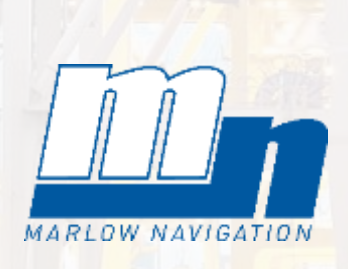

- GPN

1 1 1 1 1 1 1